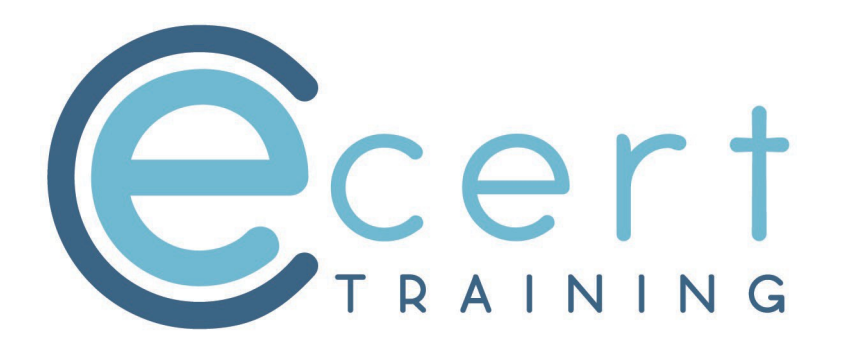

# Manager/Owner User Guide

## Go to website: ecerttraining.co.uk and click on login

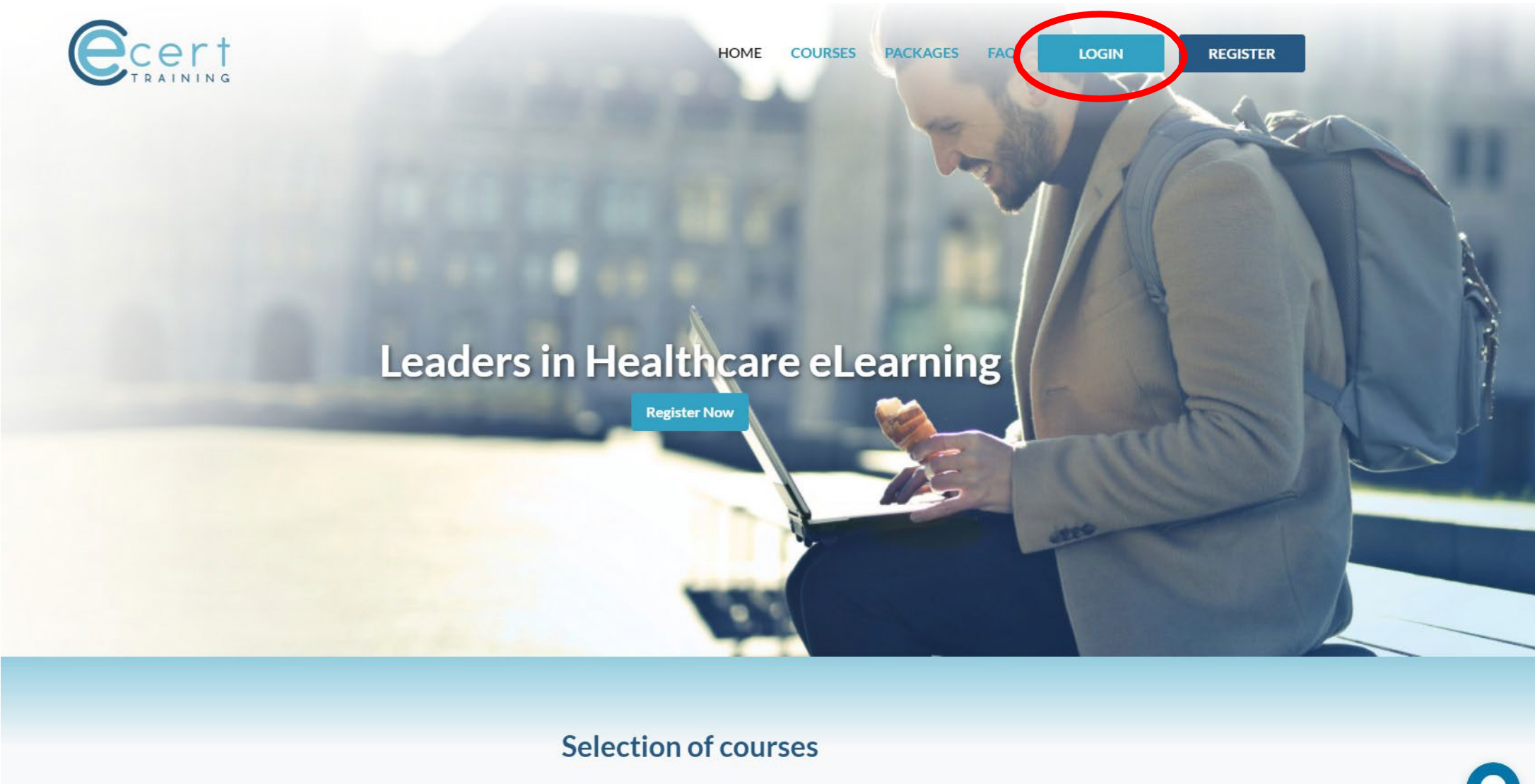

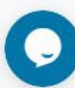

Login to site at ecerttraining.co.uk Enter your user name and password, if first time on site please click forgot password link and follow process.

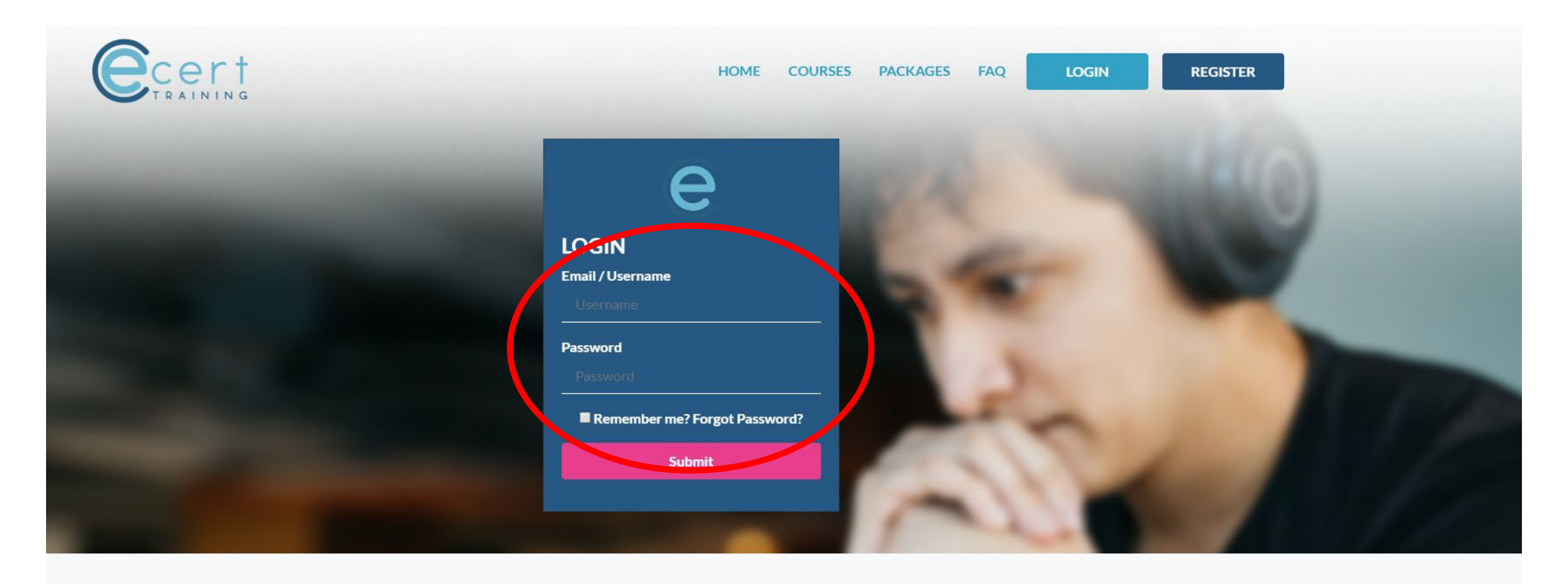

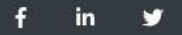

Terms & Conditions Privacy Policy Cookies Policy © E-Cert Healthcare Training. All rights reserved.

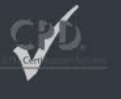

Once you've either logged in or changed your password, you will land you on your personal user profile page, this is all about your own personal details and courses. To access your company information and profile click My Companies

| Ecert Training Admin ADMIN                                                              | EXIT IMPERSONATION JUSTIN@ECERT.TRAINING - |
|-----------------------------------------------------------------------------------------|--------------------------------------------|
| Cert                                                                                    | HOME COURSES PACKAGES FAQ PROFILE LOGOUT   |
| Justin Redrup   justin@ecert.training   St Johns House, Castle Street, Taunton, TA1 4AY | JUSTIN@ECERT.TRAINING 💄 🔻                  |
| My Schedule   My Certificates   My Credits   My Messages My Companies                   |                                            |
| Your Details                                                                            | Address                                    |
| Email justin@ecert.training                                                             | Ecert Training                             |
| Name Mr Justin Redrup                                                                   | Castle Street<br>Taunton                   |
|                                                                                         | Somerset<br>England<br>TA14AY              |

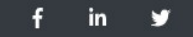

Terms & Conditions Privacy Policy Cookies Policy

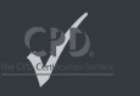

© E-Cert Healthcare Training. All rights reserved.

My Companies: This will give you a list of all companies where you are named as an owner (Manager). Select the company profile you want to view by clicking the View Company button next to the name.

| Cert                                                                                    | HOME COURSES                                                 | PACKAGES FAQ | PROFILE LOGOUT            |                              |
|-----------------------------------------------------------------------------------------|--------------------------------------------------------------|--------------|---------------------------|------------------------------|
| Justin Redrup   justin@ecert.training   St Johns House, Castle Street, Taunton, TA1 4AY |                                                              |              | JUSTIN@ECERT.TRAINING 🛓 🔻 |                              |
| My Schedule   My Certificates   My Credits   My Messages   My Companies                 |                                                              |              | Create a company          |                              |
| Show 10 \$7 entries                                                                     |                                                              | Search:      |                           |                              |
| Company Name                                                                            |                                                              | My Role      |                           |                              |
| e-cert Healthcare Training Limited (Trial Account)                                      |                                                              | owner        | View Company              |                              |
| Franchise Test Account                                                                  |                                                              | viewer       | View Company              |                              |
| Test Company 2 Limited                                                                  |                                                              | owner        | View Company              |                              |
|                                                                                         |                                                              |              |                           |                              |
| Showing 1 to 3 of 3 entries                                                             |                                                              |              | Previous 1 Next           |                              |
| f in ¥ Terms & Conditions Pri<br>© E-Cert Healthcare Ti                                 | ivacy Policy Cookies Policy<br>raining. All rights reserved. | ł            |                           | Chat live with an agent now! |

## Company Profile Page:

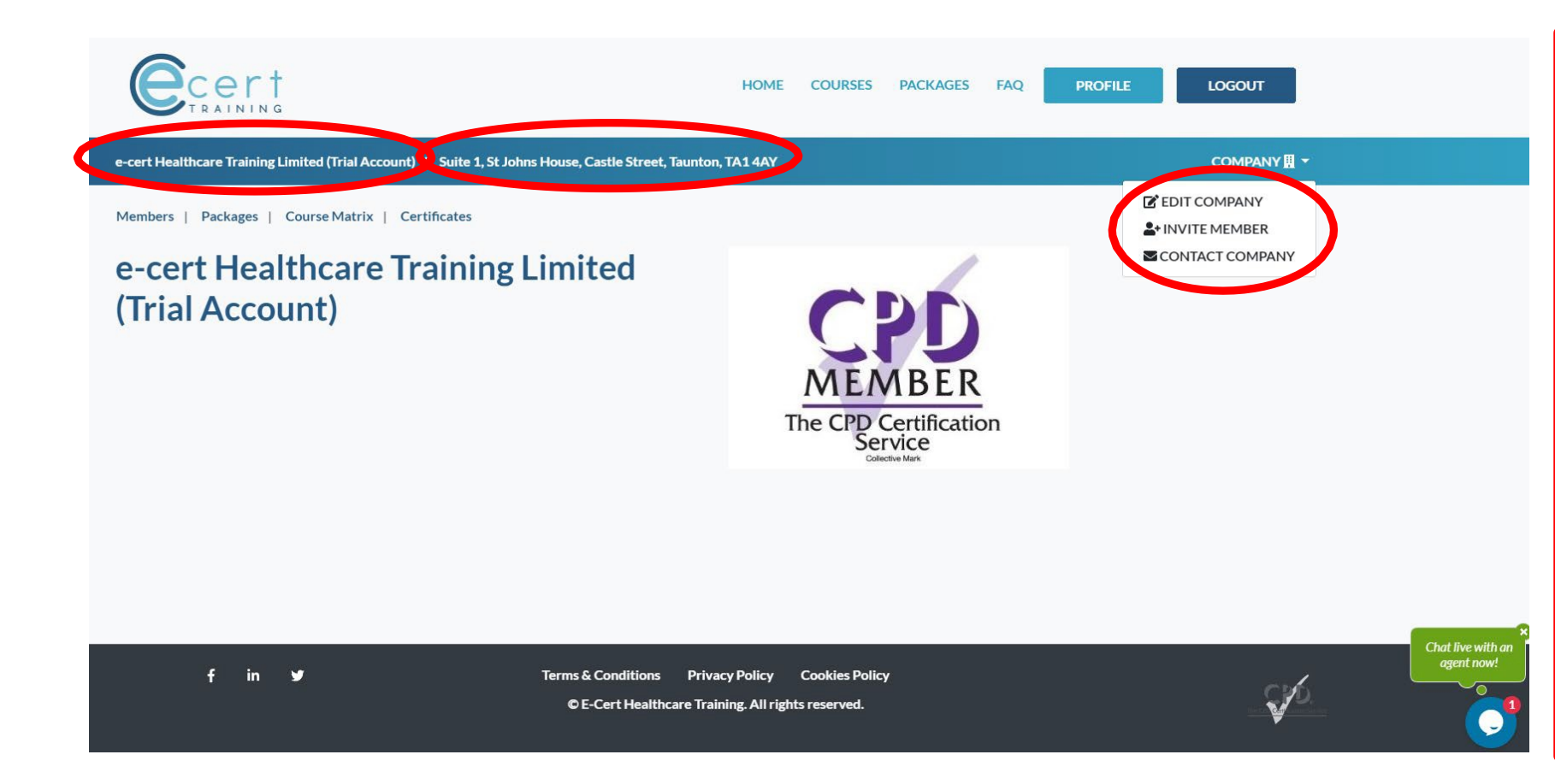

- TO LEFT: Here you will see the company name
- MIDDLE PAGE: Here you will find the company address
- EDIT COMPANY: Ability to edit the company details including name, address and member status
- INVITE MEMBER: You can also invite new members to join your company account
- CONTACT COMPANY: You can contact ECERT for any help or support

Click Members: To get a full list of all individuals who are part of your company account. Here you can update their position within the company, view their profile, view their results and certificates, delete them from your company or finally you can send them an email if they have forgotten their password. This will send them a link to their registered email address to change their password.

| e             | Cert                   |                                           |                            | HOME         | COURSES | PACKAGES       | FAQ    | PROFILE    | LOGOUT               |
|---------------|------------------------|-------------------------------------------|----------------------------|--------------|---------|----------------|--------|------------|----------------------|
| e-cert Healti | hcare Training Limited | (Trial Account)   Suite 1, St Johns House | e, Castle Street, Taunton, | TA1 4AY      |         |                |        |            | COMPANY 🛛 -          |
| Members       | Packages   Course      | e Matrix   Certificates                   |                            |              |         |                |        |            | 2+ Invite New Member |
| Show 10       |                        | ø entries                                 |                            |              |         | s              | earch: |            |                      |
| Id            | Name                   | Email                                     | Level                      |              |         |                |        |            |                      |
| 5402          | Jane Giambrone         | jane@ecert.training                       | Owner 🔻                    | Update       | iew Vie | w Test Results | Delete | Send reset | password email       |
| 794           | Shannon Toop           | shannon@ecert.training                    | Owner 🔻                    | Vi<br>Update | iew Vie | w Test Results | Delete | Send reset | password email       |
| 284           | Gus Redrup             | justin@ecert.training                     | Owner 🔻                    | Vi<br>Update | iew Vie | w Test Results | Delete | Send reset | password email       |
| 45004         | Shannon Toop           | shannonamy_94@hotmail.co.uk               | Member 🔻                   | Vi<br>Update | iew Vie | w Test Results | Delete | Send reset | password email       |

Packages: Here you can see the different packages you have available or purchased, you can see the summary of credits and users available and selected, and courses volumes. To view the package click View Details

| Cert                           |                                      |                        | нс                                                | ome courses pao                          | CKAGES FAQ | PROFILE      | LOGOUT                  |                              |
|--------------------------------|--------------------------------------|------------------------|---------------------------------------------------|------------------------------------------|------------|--------------|-------------------------|------------------------------|
| e-cert Healthcare Training Lim | ited (Trial Account)   Suite 1, St J | ohns House, Castl      | e Street, Taunton, TA1 4                          | AY                                       |            |              | COMPANY 🗒 🔻             |                              |
| Member   Packages   D          | ourse Matrix   Certificates          |                        |                                                   |                                          |            |              | Add PackageView Archive |                              |
| Show 10                        | <b>≎</b> entries                     |                        |                                                   |                                          | Search:    |              |                         |                              |
| ID Package                     |                                      | Credits Nu             | mber of Courses                                   | Max. (Current) Users                     | Responses  |              |                         |                              |
| 2601 Unlimited Comp            | any Credits User plan                | N/A                    | 29                                                | 10(6)                                    | 16         | View Details | Send to archive         |                              |
| Showing 1 to 1 of 1 entries    |                                      |                        |                                                   |                                          |            |              | Previous 1 Next         |                              |
| f in s                         | ,                                    | Terms & Cor<br>© E-Cer | nditions Privacy Poli<br>t Healthcare Training. A | cy Cookies Policy<br>Il rights reserved. |            |              | S.                      | Chat live with an agent now! |
|                                |                                      |                        |                                                   |                                          |            |              |                         |                              |

Package View: Here you can see the package details, manage the users on the package, purchase more users or credits and see the list of courses available for completion in this package.

| Cert                                                                                                    | HOME COURSES P.                                      | ACKAGES FAQ PROFILE    | LOGOUT       |          |  |  |  |  |  |
|----------------------------------------------------------------------------------------------------|------------------------------------------------------|------------------------|--------------|----------|--|--|--|--|--|
| e-cert Healthcare Training Limited (Trial Account)   Suite 1, St Johns House, Castle Street, Taunton, TA14AY                         |                                                      |                        |              |          |  |  |  |  |  |
| Members   Packages   Course Matrix   Certificates                                                                                    |                                                      |                        | Back to list |          |  |  |  |  |  |
| Package Deatils                                                                                                    |                                                      |                        |              |          |  |  |  |  |  |
| Package: Unlimited Company Credits User plan                                                                                         | Credit purchasing disabled for                       | r this package         |              |          |  |  |  |  |  |
| Max Users 10                                                                                                    |                                                      |                        |              |          |  |  |  |  |  |
| Responses 16                                                                                                    | Submit<br>No Renewal required                        |                        |              |          |  |  |  |  |  |
| Users                                                                                                    | Add Users Courses                                    |                        |              |          |  |  |  |  |  |
| <ul> <li>(justin.redrup@hotmail.co.uk) justin.redrup@hotmail.co.uk</li> <li>(justin@ecert.training) justin@ecert.training</li> </ul> | Urinary Catheter Care     Challenging Behaviour i    | n People with Dementia | A            |          |  |  |  |  |  |
| <ul> <li>(shannon@ecert.training) shannon@ecert.training</li> </ul>                                                                  | Stroke Awareness                                     |                        |              |          |  |  |  |  |  |
| (julie@ecert.training) julie@ecert.training     (jane@ecert.training)                                                                | Safeguarding     Safety of People S Prom             | licos                  |              | ×        |  |  |  |  |  |
| (assessments@cpduk.co.uk) assessments@cpduk.co.uk                                                                                    | Risk Assessment                                      | 11353                  | ag           | ent now! |  |  |  |  |  |
|                                                                                                    | Record Keeping                                       |                        |              |          |  |  |  |  |  |
|                                                                                                    | Promoting Dignity & Co     Provention of Processor   | mpassion in Care       |              |          |  |  |  |  |  |
|                                                                                                    | Prevention of Pressure (     Person Centred Approach | ches                   |              |          |  |  |  |  |  |
|                                                                                                    |                                                      |                        |              |          |  |  |  |  |  |

Packages, Add Users: The users box will show all members that have been selected to take the courses included in your package, if you have added a new member to your company you will need to now add them to the package by clicking the drop down menu and selecting their name and click add,.

|                         | r t<br>IN G                                             | HOME COURSES PACKAGES PROFILE LOGOUT                                     |
|-------------------------|---------------------------------------------------------|--------------------------------------------------------------------------|
| e-cert Healthcare Trair | ning Limited (Trial Account)   Suite 1, St Johns House, | Castle Street, Taunton, TA14AY COMPANY 🖪 🔻                               |
| Members   Package       | s   Course Matrix   Certificates   Manager Reso         | burces Back to list                                                      |
| Package D               | Details                                                 |                                                                          |
| Package:                | Unlimited Users Plan                                    | Add Credits                                                              |
| Credits:                | 50                                                      | 0                                                                        |
| Responses               | 0                                                       | Submit<br>Adding additional users disabled for this package              |
|                         |                                                         | No Renewal required                                                      |
| Users                   |                                                         | Courses                                                                  |
| (justin@ecert.trainin   | ng) justin@ecert.training                               | Urinary Catheter Care     Challenging Behaviour in People with Dementia  |
| Add User                | ~                                                       | Add Stroke Awareness                                                     |
| Julie Redrup < jul      | ie@ecert.training>                                      | Safety of People & Premises     Bisk Assessment                          |
| - 1                     |                                                         | GDPR & Handling Information                                              |
|                         |                                                         | Promoting Dignity & Compassion in Care     Prevention of Pressure Ulcers |
|                         |                                                         | Person Centred Approaches                                                |

Course Matrix: This page shows your all of your staff, what courses and when they completed them. If the box under the course it Blue it means they haven't taken the course yet, if it's Red it means the course is now out of date, if it's yellow it means the course expiry is within the next 3 months and if it's green it means it's been passed and has over 9 months before expiry.

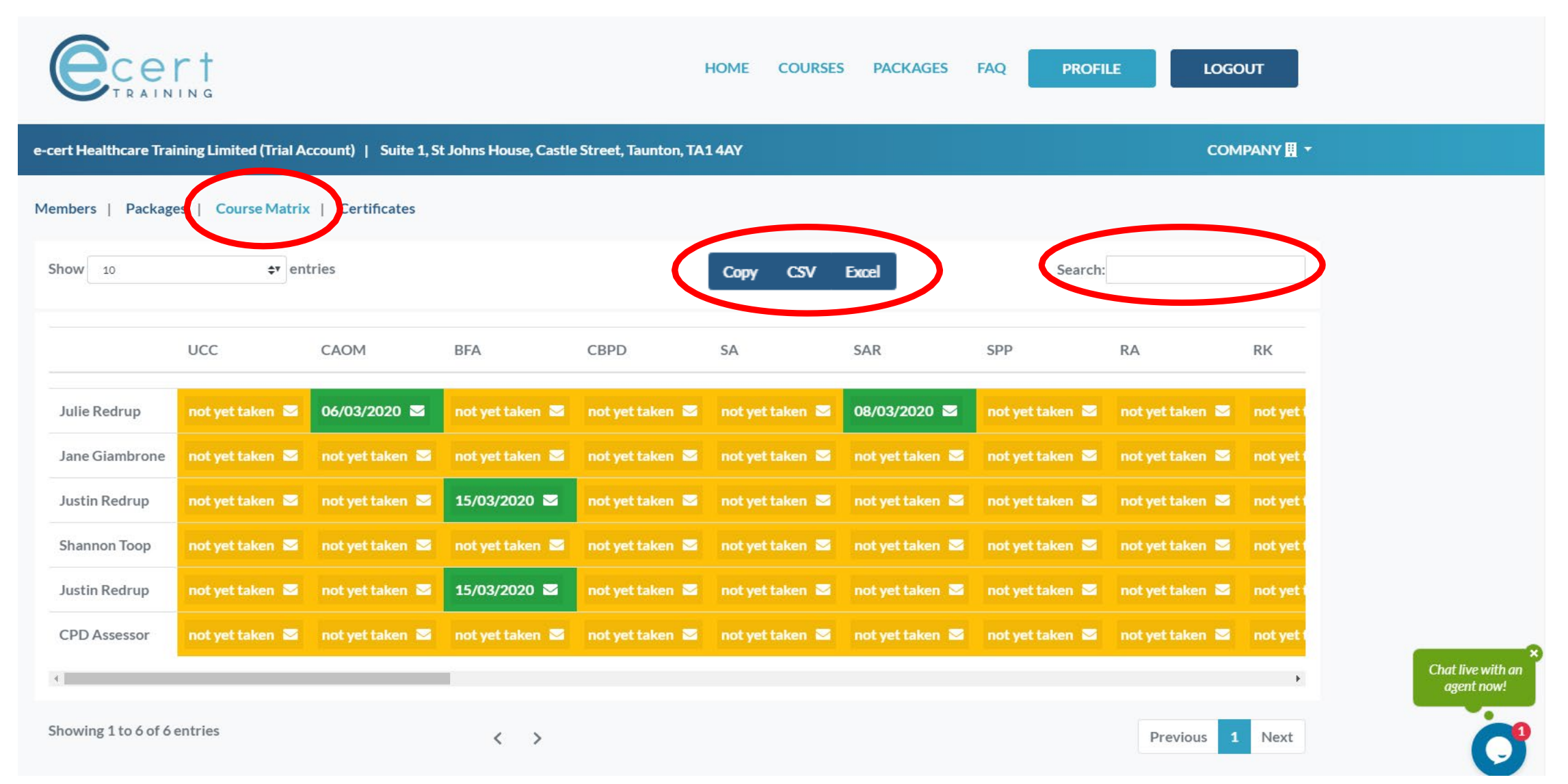

Course Matrix: If you want to export the full company matrix to excel you can click CSV, if you want to copy the matrix and export it to another type of file simply click on copy. If you'd like to view one member you can also enter their name or email address in the search box. (If you hover your mouse above the course initials it will display the full course name) Click Excel to export the matrix to excel spreadsheet and include the colours!

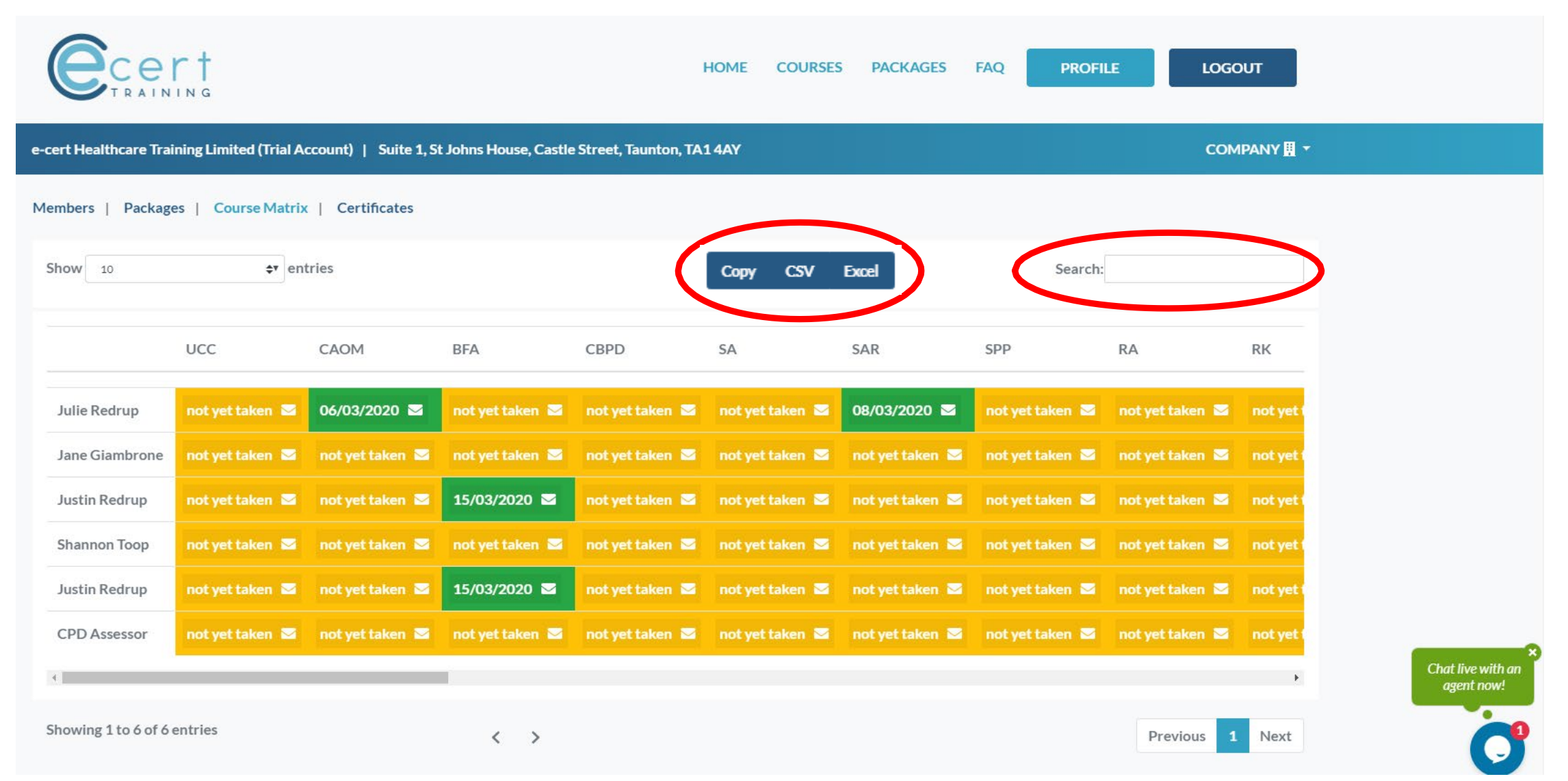

Send a Message: If you click the mail icon next to the date or message in each individual box you can send a message to that individual, whether you want to say well done or get a move on and complete it, this message will appear in that specific employees message inbox. (If you clicked the circled envelope icon you would be sending a message to Julie Redrup about the Safeguarding course)

|                                                                                                    | rt<br>ING          |                 |                 | 1               | HOME COURSES    | PACKAGES        | FAQ PROFI       | LE LOGO         | DUT       |
|----------------------------------------------------------------------------------------------------|--------------------|-----------------|-----------------|-----------------|-----------------|-----------------|-----------------|-----------------|-----------|
| e-cert Healthcare Training Limited (Trial Account)   Suite 1, St Johns House, Castle Street, Taunton, TA14AY COMPANY 🗓 🔹 |                    |                 |                 |                 |                 |                 |                 |                 |           |
| Members   Packag                                                                                                    | es   Course Matrix | Certificates    |                 |                 |                 |                 |                 |                 |           |
| Show 10                                                                                                    | <b>≎</b> r en      | tries           |                 |                 | Copy C          | sv              | Search:         |                 |           |
|                                                                                                    | 1100               | CAOM            | DEA             | CRDD            | 54              | CAD             | CDD             | PA              | PI/       |
|                                                                                                    | UCC                | CAUM            | БГА             | СВРО            | эа              | JAK             | 244             | KA              | KK        |
| Julie Redrup                                                                                                    | not yet taken 📓    | 06/03/2020 🖂    | not yet taken 🛛 | not yet taken 🛛 | not yet taken 🛛 | 01/03/2020 🖂    | noty it taken 📓 | not yet taken 🛛 | not yet t |
| Jane Giambrone                                                                                                    | not yet taken 🐱    | not yet taken 🐱 | not yet taken 🐱 | not yet taken 🐱 | not yet taken 🖾 | not yet taken 🐱 | not yet taken 🖾 | not yet taken 🖾 | not yet f |
| Justin Redrup                                                                                                    | not yet taken 🖂    | not yet taken 🖾 | 15/03/2020 🖂    | not yet taken 🖾 | not yet taken 🖾 | not yet taken 🖂 | not yet taken 🖾 | not yet taken 🖾 | not yet t |
| Shannon Toop                                                                                                    | not yet taken 🖾    | not yet taken 🔤 | not yet taken 🖾 | not yet taken 🔤 | not yet taken 🖾 | not yet taken 🔤 | not yet taken 🔤 | not yet taken 🔤 | not yet t |
| Justin Redrup                                                                                                    | not yet taken 🛛    | not yet taken 📓 | 15/03/2020 🖂    | not yet taken 🛛 | not yet taken 🛛 | not yet taken 🛛 | not yet taken 🛛 | not yet taken 🛛 | not yet i |
| CPD Assessor                                                                                                    | not yet taken 🐱    | not yet taken 🐱 | not yet taken 🐱 | not yet taken 🐱 | not yet taken 🖾 | not yet taken 🐱 | not yet taken 🐱 | not yet taken 📓 | not yet f |
| 4                                                                                                    |                    |                 | Č.              |                 |                 |                 |                 |                 | Þ         |
| Showing 1 to 6 of 6                                                                                                    | entries            |                 | < >             |                 |                 |                 |                 | Previous 1      | Next      |

Certificates: Click here to view all of your company members results and certificates, dates of completion and time taken to complete the course. You can also use the search box to look for specific individual results. (Click the heading and it will filter in order.)

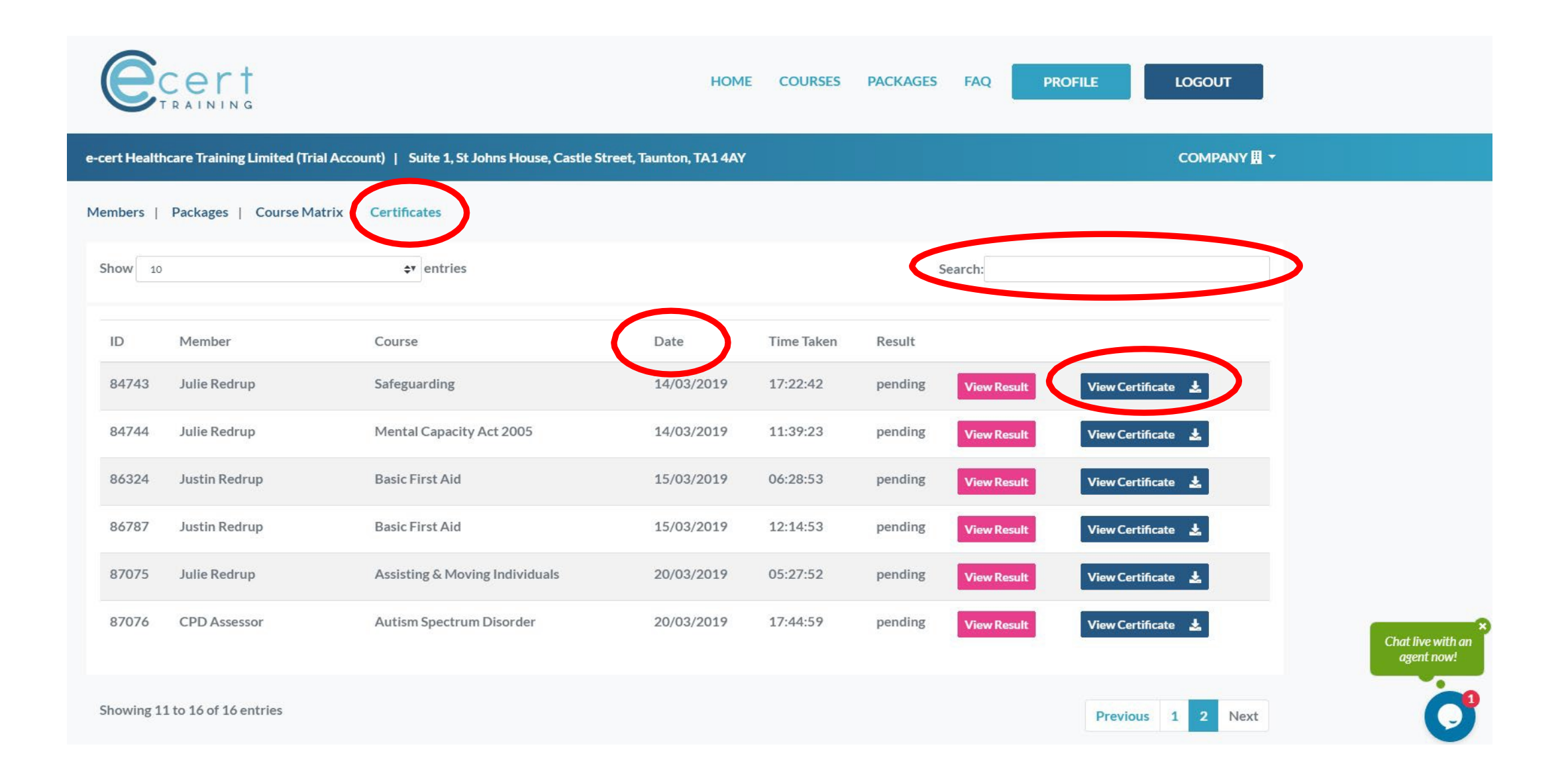

The next slides show you how to complete your own training in your personal profile Your personal profile page: This is where you land when you first log in to the system.

| <b>Cert</b><br>TRAINING                                                    | HOME COURSES PACKAGES FAQ PROFILE LOGOUT                                                      |
|----------------------------------------------------------------------------|-----------------------------------------------------------------------------------------------|
| Gus Redrup   justin@ecert.training   St Johns House, Castle Street, Taunto | n, TA14AY JUSTIN@ECERT.TRAINING 💄 🕶                                                           |
| My Schedule   My Certificates   My Credits   My Messages 💿   My G          | Companies                                                                                     |
| Your Details                                                               | Address                                                                                       |
| Email justin@ecert.training<br>Name Mr Gus Redrup                          | Ecert Training<br>St Johns House<br>Castle Street<br>Taunton<br>Somerset<br>England<br>TA14AY |

f in 🎔

Terms & Conditions Privacy Policy Cookies Policy

© E-Cert Healthcare Training. All rights reserved.

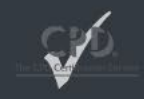

•

My Schedule: This page shows you what courses are selected for you by your employer that you need to complete, when you last took that course, when it is due to expire, your last score and your results and a copy of your certificate.

| <b>Cert</b><br>TRAINING                                                |                  | HOME          | COURSE | S PACKAGES  | FAQ PR      | OFILE LOGOUT              |
|------------------------------------------------------------------------|------------------|---------------|--------|-------------|-------------|---------------------------|
| Justin Redrup   justin@ecert.training   St Johns House, Castle Street, | Taunton, TA1 4AY |               |        |             |             | JUSTIN@ECERT.TRAINING 💄 🔻 |
| My Schedule My Certificates   My Credits   My Messages   M             | 1y Companies     |               |        |             |             |                           |
| Show 10 \$* entries                                                    |                  |               |        | S           | Search:     |                           |
| Course                                                                 | Last Taken       | Expires       | Score  |             |             |                           |
| Administration of Medicines                                            | 30/01/2019       | 30/01/2020    | 16/32  | Take Course | View Result | View Certificate 🛓        |
| Assisting & Moving Individuals                                         | 09/03/2019       | 09/03/2020    | 14/41  | Take Course | View Result | View Certificate 🛓        |
| Autism Spectrum Disorder                                               | 02/03/2019       | 02/03/2020    | 19/20  | Take Course | View Result | View Certificate 🛓        |
| Basic First Aid                                                        | 10/03/2019       | 10/03/2020    | 18/41  | Take Course | View Result | View Certificate 🛓        |
| Bed Rails                                                              | 12/12/2018       | 12/12/2019    | 18/20  | Take Course | View Result | View Certificate 🛓        |
| Challenging Behaviour in People with Dementia                          | never            | not yet taken |        | Take Course |             |                           |
| Death, Dying & Bereavement                                             | never            | not yet taken |        | Take Course |             |                           |

To take a course: click my schedule and select the course you want to take by clicking the Take Course button

| Cert<br>TRAINING                                                  |                         | HOME          | COURSES | PACKAGES    | FAQ P       | ROFILE LOGOUT             |
|-------------------------------------------------------------------|-------------------------|---------------|---------|-------------|-------------|---------------------------|
| Justin Redrup   justin@ecert.training   St Johns House, Castle St | treet, Taunton, TA1 4AY |               |         |             |             | JUSTIN@ECERT.TRAINING 💄 🔻 |
| My Schedule   My Certificates   My Credits   My Messages          | My Companies            |               |         |             |             |                           |
| Show 10 \$T entries                                               |                         |               |         | S           | Search:     |                           |
| Course                                                            | Last Taken              | Expires       | Score   |             |             |                           |
| Administration of Medicines                                       | 30/01/2019              | 30/01/2020    | 16/32   | Take Course | View Result | View Certificate 🛓        |
| Assisting & Moving Individuals                                    | 09/03/2019              | 09/03/2020    | 14/41   | Take Course | View Result | View Certificate 🛓        |
| Autism Spectrum Disorder                                          | 02/03/2019              | 02/03/2020    | 19/20   | Take Course | View Result | View Certificate 🕹        |
| Basic First Aid                                                   | 10/03/2019              | 10/03/2020    | 18/41   | Take Course | View Result | View Certificate 🕹        |
| Bed Rails                                                         | 12/12/2018              | 12/12/2019    | 18/20   | Take Course | View Result | View Certificate 🕹        |
| Challenging Behaviour in People with Dementia                     | never                   | not yet taken |         | Take Course |             |                           |
| Death, Dying & Bereavement                                        | never                   | not yet taken |         | Take Course |             |                           |

Once you have read and understood the learning outcomes and pass rate etc you then simply, Click Take Course:

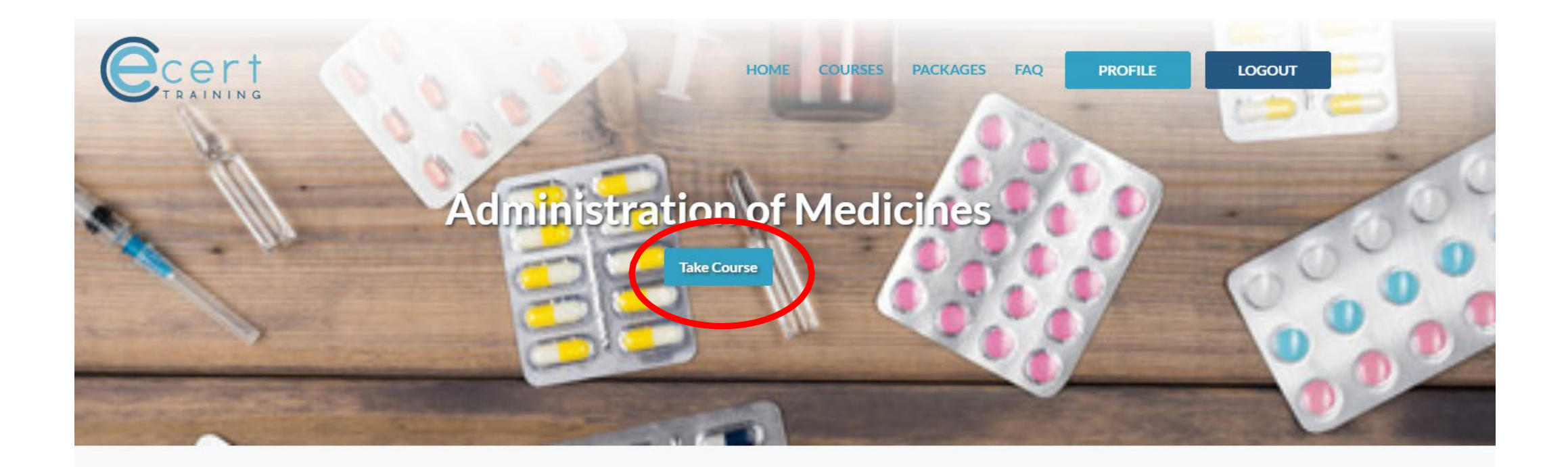

#### Learning outcomes

Learning Outcomes

- · Understand the use of different types of medication
- · Understand how medicines are classified
- · Understand legislation and guidelines relating to medication
- · Know how to receive and store medicines
- · Understand the preparations to be taken prior to administering medication
- Understand how to administer medicines safely and appropriately
- · Understand how to support self-administration
- · Know about recording of information and confidentiality
- · Understand the requirements for safe disposal of medicines

# **Course Details**

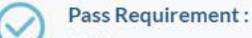

- 70% Resubmission Requirement :
  - 50%
- Accreditation Currency :
- +1 year Months

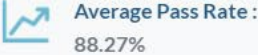

You are now in the learning environment. You can either simply read the Training Manual on the screen or you can open it in PDF or if you'd like to take it home to read you can download it and print it off.

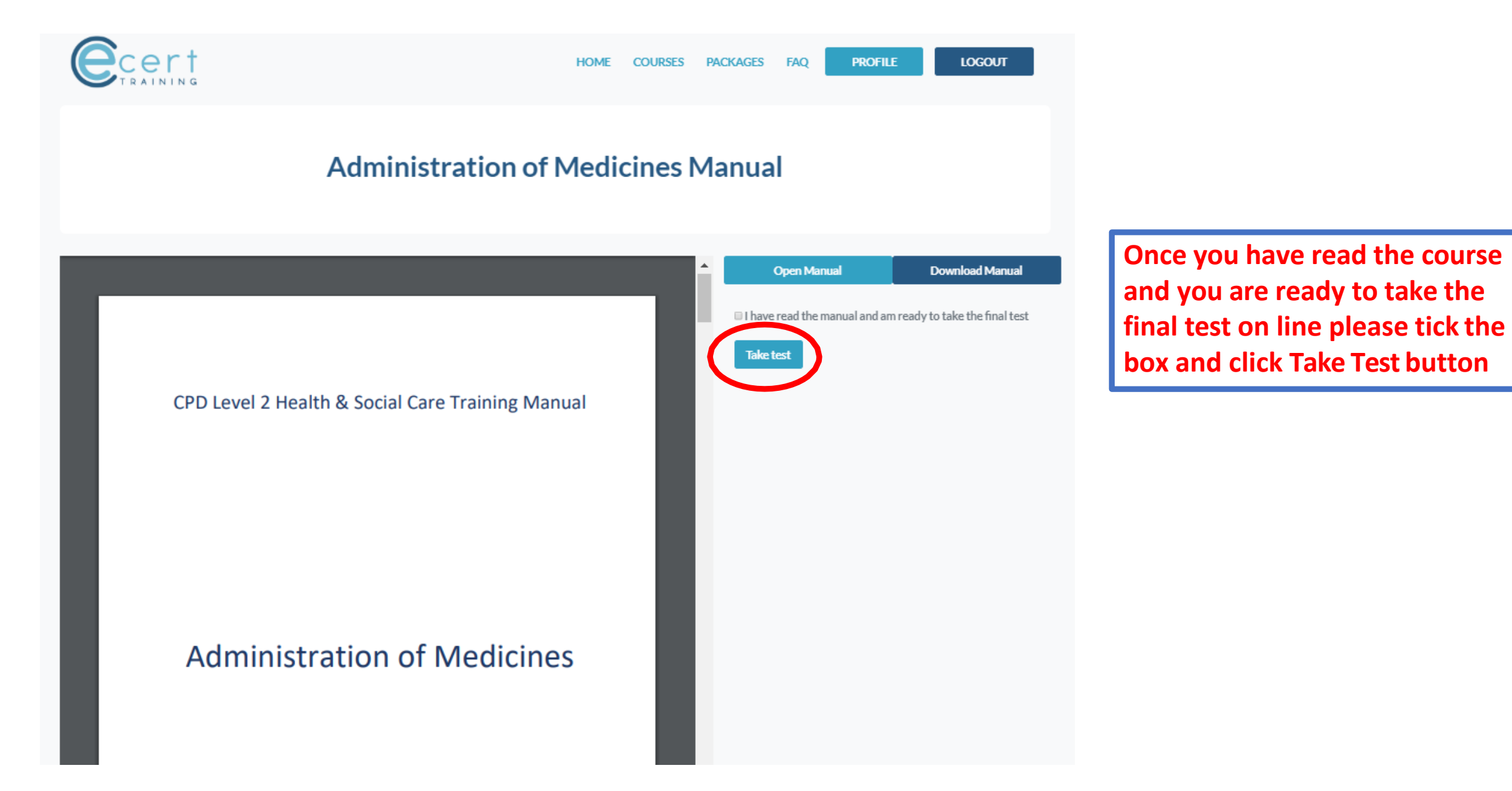

## Once you have completed all answers please click submit test for your score

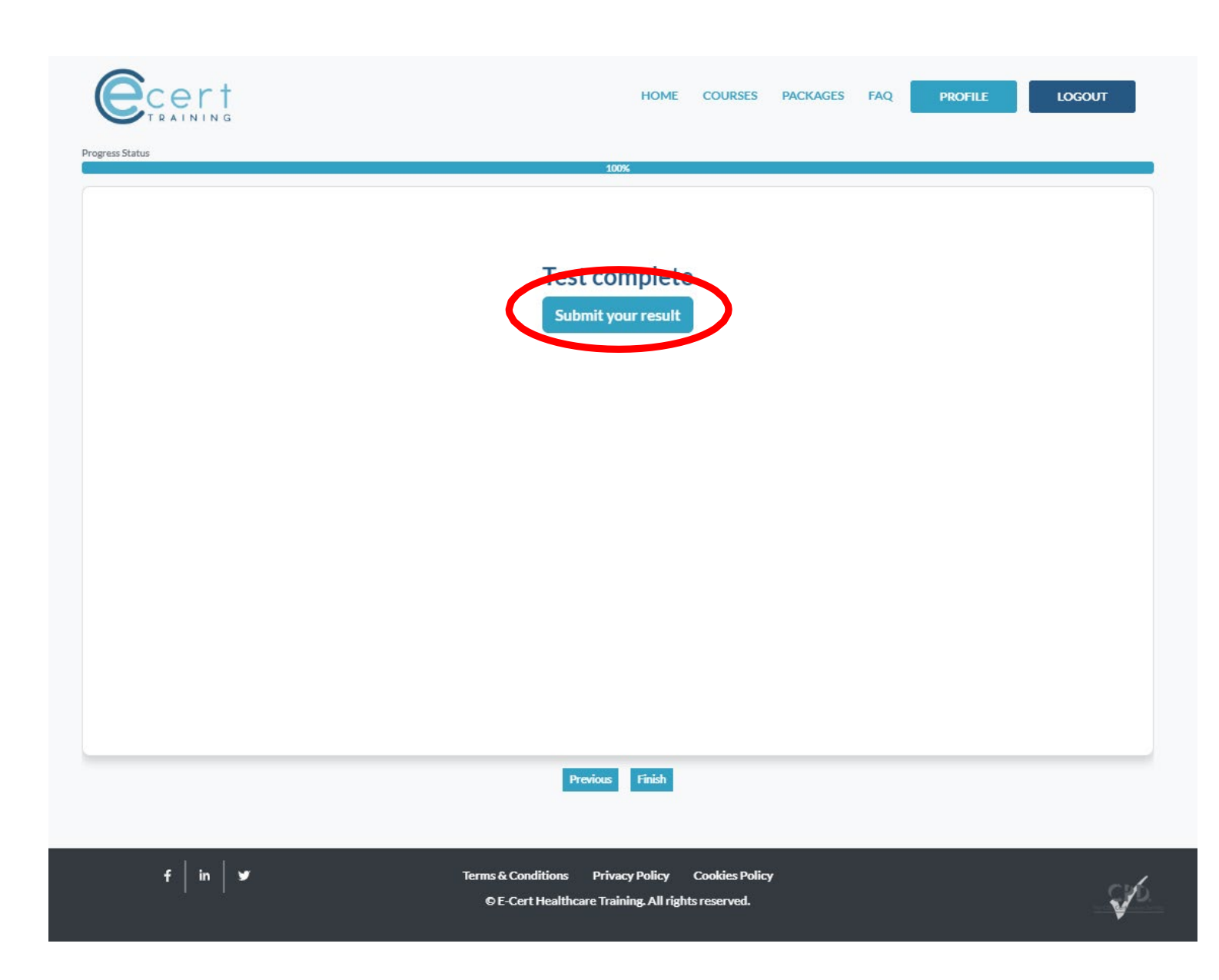

## **Possible Outcomes**

- 1) You will pass your test by scoring 70% or more
- 2) You will fail with a chance to resubmit your incorrect answers if you score between 50% and 69%
- You will fail and have to retake the module from the start, if you score below 50%

If you pass your test your result will be shown with the correct answers to all the questions you answered incorrectly. My Certificates: This page shows your all of your certificates you have ever passed, the dates, the time it took you as well as the result and the certificate. (These will only show if you select this from your company profile options)

| Cert                                             |                                        | HOME COURSES               | PACKAGES FAQ | PROFILE LOGOUT            |
|--------------------------------------------------|----------------------------------------|----------------------------|--------------|---------------------------|
| Justin Redrup   justin@ecert.training   St Johns | House, Castle Street, Taunton, TA1 4AY |                            |              | JUSTIN@ECERT.TRAINING 💄 🔻 |
| My Schedule My Certificates My Credits           | My Messages   My Companies             |                            |              |                           |
| Show 10                                          | <b>⇔</b> entries                       |                            | Search:      |                           |
| Course                                           | Date                                   | Time Taken                 |              |                           |
| Administration of Medicines                      | 30/01/2019 12:18                       | 10:03:38, (641018 seconds) | View Result  | View Certificate 🛓        |
| Administration of Medicines                      | 05/09/2017 08:55                       | 00:01:00, (60 seconds)     | View Result  | View Certificate 🛃        |
| Administration of Medicines                      | 06/07/2018 10:09                       | 00:03:14, (194 seconds)    | View Result  |                           |
| Assisting & Moving Individuals                   | 09/03/2019 12:08                       | 00:30:00, (261000 seconds) | View Result  | View Certificate 🛓        |
| Autism Spectrum Disorder                         | 01/03/2019 12:00                       | 03:00:31, (874831 seconds) | View Result  | View Certificate 🛓        |
| Autism Spectrum Disorder                         | 01/03/2019 12:50                       | 00:30:41, (952241 seconds) | View Result  | View Certificate 🛓        |
| Autism Spectrum Disorder                         | 01/03/2019 01:21                       | 13:44:19, (49459 seconds)  | View Result  | View Certificate 🛓        |

My Certificates: This page shows your all of your certificates you have ever passed, the dates, the time it took you as well as the result and the certificate.

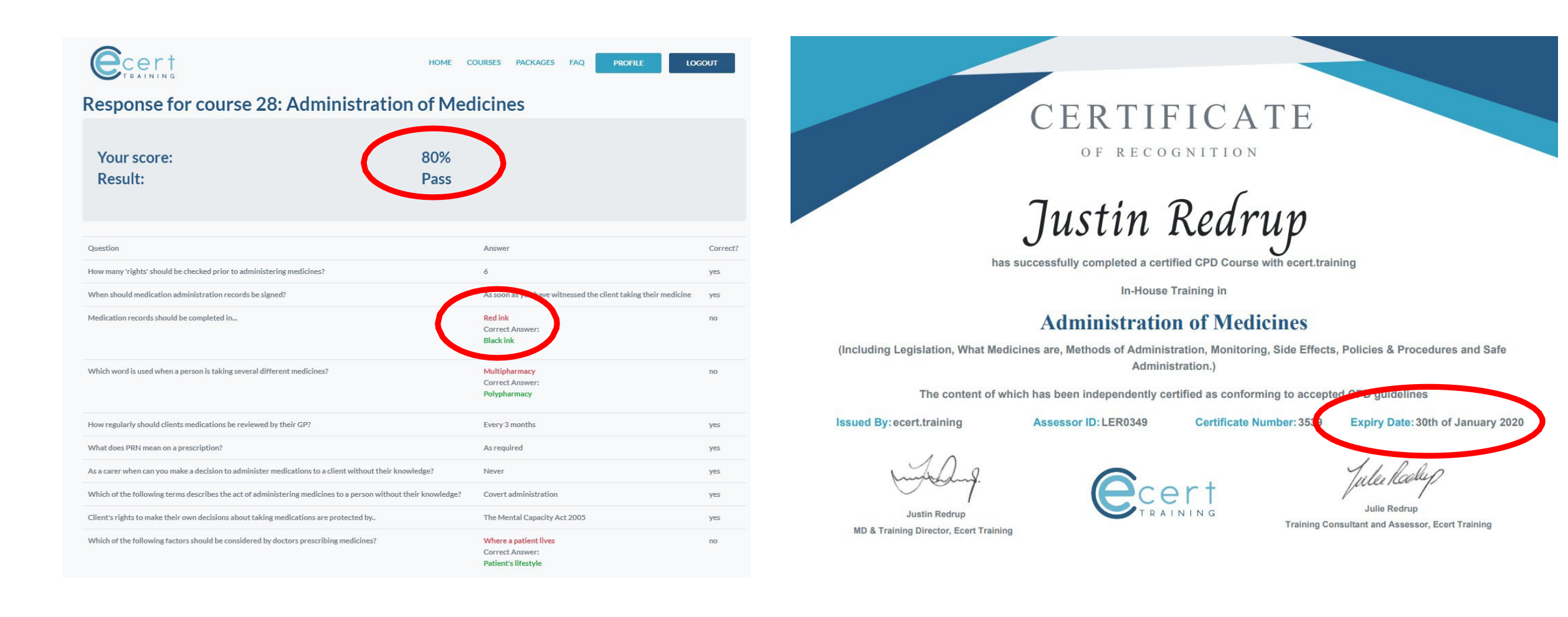

If you have any questions please either review or submit through the FAQ link on the website home page.

Or you can email us at info@ecert.training